# RENDIDOR MANUAL SCANIT WEB

Crear gastos con Scanit desde la plataforma web

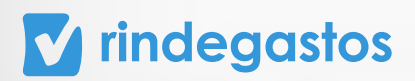

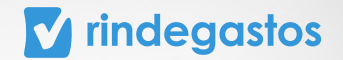

## INTRODUCCIÓN

Scanit web solo está disponible para las cuentas con Plan Corporate o Enterprise.

En caso de no contar con esta opción, debes comunicarte con tu administrador.

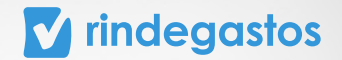

## SCANIT WEB

### **PASO 1:**

Ingresa en el menú principal, selecciona Gastos.

| •••                                |                                                            |                                                                                    |
|------------------------------------|------------------------------------------------------------|------------------------------------------------------------------------------------|
| <b>✓</b> rindegastos               |                                                            | Guía de inicio 1/3 → → Patricio Estrella O                                         |
| 🔞 Rindegastos SSO 🛛 🗸              | Gastos                                                     | + Crear gasto                                                                      |
| RENDIDOR                           | Gastos                                                     |                                                                                    |
| 🗐 Gastos                           | En esta sección encuentras todos tus gastos y sus estados. | (?) Arrastra tus archivos a la pantalla y escanea su información                   |
| Ĝ Fondas in Boreda ADRINISTRADOR ↓ | Aún na<br>Crea un pasta p<br>"¿Cémo fund                   | orcas gastos **         avavaulato en este listada.         mar         cere gasto |

#### **PASO 2:**

Arrastra el archivo correspondiente al gasto que quieres crear, selecciona la política y moneda que usarás, y luego haz clic en Continuar.

Scanit lee o escanea la información del recibo y rellena automáticamente algunos de los campos, como por ejemplo:

Comercio, Monto, Fecha, Número de identificación y Número de documento

| M maegasios                                  |                |                                                            | Guia de Inicio 1/3 - + p              | atricestrella01@gmail.com          |
|----------------------------------------------|----------------|------------------------------------------------------------|---------------------------------------|------------------------------------|
| Rindegastos 550 V                            | Gastos         | Escaneo de archivos                                        | ×                                     | + Crear gasto                      |
| Castos                                       | En esta secció | Antes de continuar 🦫 selecciona una política y moneda para | i la creación del gasto:<br>is a la p | antalla y escanea su información : |
| <ul> <li>Informes</li> <li>Fondos</li> </ul> |                | Selecciona una política 🗸                                  |                                       |                                    |
| Boveda                                       |                | Moneda<br>Selecciona una moneda                            |                                       |                                    |
| APROBADOR ~                                  |                |                                                            | Crear gastos                          |                                    |
|                                              |                | Aún no crea                                                | as gastos ••                          |                                    |
|                                              |                | Crea un gasto para visi                                    | ualizarlo en este listado.            |                                    |
|                                              |                | ¿Cómo funciona?                                            | Crear gasto                           |                                    |
|                                              |                |                                                            |                                       | 0                                  |

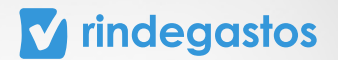

#### **PASO 3:**

Completa la información solicitada, adjunta un archivo (boleta o ticket) y finaliza la creación del gasto seleccionando **Guardar gasto**.

| indegasios                                                                                                    | Gui                                                                                                    | a de inicio 1/3 -> + patricie                                                                                                    | Patricio Estrella                                                                                                    |
|----------------------------------------------------------------------------------------------------|----------------------------------------------------------------------------------------------------|----------------------------------------------------------------------------------------------------|----------------------------------------------------------------------------------------------------|
| Gastos                                                                                                    |                                                                                                    |                                                                                                    | + Crear gasto 🔻 🚥                                                                                                    |
| Gastos                                                                                                    |                                                                                                    |                                                                                                    |                                                                                                    |
| En esta sección encuentras todos t                                                                                                    | us gastos y sus estados.                                                                                                    | tra tus archivos a la pantalla y esca                                                                                                    | anea su información 🗲 📒 🎞                                                                                                    |
| Nombre / Fecha                                                                                                    | Estado                                                                                                    | Política / Categoría                                                                                                    | Total                                                                                                    |
| (1917)                                                                                                    |                                                                                                    |                                                                                                    |                                                                                                    |
| Cafeteria<br>22/02/2023                                                                                                    | Borrador (                                                                                                    | Gastos USD<br>Sin datos                                                                                                    | 19,00 USD                                                                                                    |
| 0-                                                                                                    |                                                                                                    |                                                                                                    |                                                                                                    |
|                                                                                                    |                                                                                                    |                                                                                                    |                                                                                                    |
|                                                                                                    |                                                                                                    |                                                                                                    |                                                                                                    |
|                                                                                                    |                                                                                                    |                                                                                                    |                                                                                                    |
|                                                                                                    |                                                                                                    |                                                                                                    |                                                                                                    |
|                                                                                                    |                                                                                                    |                                                                                                    |                                                                                                    |
|                                                                                                    |                                                                                                    |                                                                                                    |                                                                                                    |
|                                                                                                    |                                                                                                    |                                                                                                    |                                                                                                    |
|                                                                                                    |                                                                                                    |                                                                                                    | 0                                                                                                    |
|                                                                                                    |                                                                                                    |                                                                                                    |                                                                                                    |
|                                                                                                    |                                                                                                    |                                                                                                    |                                                                                                    |
|                                                                                                    |                                                                                                    |                                                                                                    |                                                                                                    |
|                                                                                                    |                                                                                                    |                                                                                                    |                                                                                                    |
|                                                                                                    |                                                                                                    |                                                                                                    |                                                                                                    |
|                                                                                                    |                                                                                                    |                                                                                                    |                                                                                                    |
|                                                                                                    |                                                                                                    |                                                                                                    |                                                                                                    |
|                                                                                                    |                                                                                                    |                                                                                                    |                                                                                                    |
| •                                                                                                    |                                                                                                    |                                                                                                    |                                                                                                    |
| ndegastos                                                                                                    | G                                                                                                    | a de inicio 1/3 v                                                                                                    | Presis Fernia<br>publico@reteficace                                                                                                    |
| DEGASTOS TEST - Gastos                                                                                                    | Gu<br>Crear gasto                                                                                                    | a de início 1/3 🗸                                                                                                    | Prices Entrells<br>Detrocolfestication<br>Cuardar ga                                                                                                    |
| ndegastos<br>DEGASTOS TEST ~ Gastos<br>ar ^                                                                                                    | Crear gasto                                                                                                    | a de inicio 1/3 🗸 💽                                                                                                    | Preside Enternion<br>Recording to the second<br>Guardar ga                                                                                                    |
| ndegastos<br>DEGASTOS TEST ~ Gastos<br>ar ^<br>stos                                                                                                    | Crear gasto<br>© Edita la información para corregir los errores.                                                                                                    | a de inicio 1/3 -> •                                                                                                    | Partos Estella<br>Cobicogneticalization<br>Guardar ga                                                                                                    |
| ndegastos<br>DEGASTOS TEST ~ Gastos<br>ar ^<br>tos<br>yrmes                                                                                                    | Crear gasto                                                                                                    | a de inicio 1/3 → •<br>C + - • ♡   ± @                                                                                                    | Protos Edentia<br>obcica@netrolacon<br>Guardar ga                                                                                                    |
| DEGASTOS TEST × Gastos<br>ar ^<br>stos<br>stos                                                                                                    | Crear gasto Crear gasto Crear gasto Crear gasto Datos generales                                                                                                    | a de inicio 1/3 ♥ •                                                                                                    | Precisi Edwili<br>acticolificatular<br>Guardar ga                                                                                                    |
| DEGASTOS TEST   Gastos  armes  dos  keda                                                                                                    | Crear pasto Crear pasto Crear | a de inicio 1/3 ✓ ↔                                                                                                    | Parke familie<br>potocolinaviana (Q) v<br>Guardar ga                                                                                                    |
| DEGASTOS TEST V Gastos<br>ar ^<br>stas<br>dos<br>sedas<br>dos ·<br>veda                                                                                                    | Crear gasto Crear gasto Crear | a de inicio 1/3 ✓ ●<br>() + - ⊙   ± (0)<br>() + - ⊙   ± (0)<br>() + - ⊙   = = (0)<br>() + - ⊙   = (0)<br>() + - ⊙   = (0)<br>() + - ⊙   = (0)<br>() + - ⊙   = (0)<br>() + - ⊙   = (0)<br>() + ( | And Card and and and and and and and and and an                                                                                                    |
| IDEGASTOS TEST V Gastos<br>ar ^<br>stos<br>tos<br>tos<br>tos<br>tos<br>tos<br>tos<br>to                                                                                                    | Crear gasto Crear gasto Crear gasto Crear gasto Crear gasto Crear gasto Crear gasto Crear gasto Crear gasto Crear gasto Crear gasto Crear gasto Crear gasto Crear gasto Cafeteria Cafeteria                                                                                                    | a de início 1/3 〜 •                                                                                                    | Constant Constant Con                                                                                                    |
| ndegastos<br>per Saturational de la companya de la companya de la compa<br>de la companya de la companya de la companya de la companya de la companya de la companya de la companya de la companya de la companya de la companya de la companya de la companya de la companya de la companya de la companya de la comp                                                                                                    | Crear pasto Crear pasto Crear pasto Crear pasto Crear pasto Crear pasto Crear pasto Crear pasto Crear pasto Crear pasto Comercio Cafeteria Fecta del gasto Fecta del gasto                                                                                                    | a de inicio $1/3 \checkmark$                                                                                                    | Constant and a constant and a consta                                                                                                    |
| ndegastos<br>PEGASTOS TEST ~ Gastos<br>or ^<br>stos<br>stras<br>strador _<br>strador _<br>tarer menú                                                                                                    | Crear gasto Crear gasto Crear gasto Crear gasto Crear gasto Crear gasto Crear gasto Catta la información para corregir los enores. Publica Gastos USD Datos generales Ento: datos son generales para todos los usuarios de Rindegastos. Comercio Catterria Fecha det gasto Gu/2023 C                                                                                                    | a de inicio 1/3 ✓ •                                                                                                    | Contract Enviro                                                                                                    |
| ndegastos<br>Recastos TEST ~ Gastos<br>or ^<br>stas<br>stas<br>stas<br>strador ·<br>strador ·<br>strador | Crear gasto Crear gasto Crear gasto Crear gasto Crear gasto Crear gasto Catta la información para corregir los enrores. Política Gastos USD Datos generales Extos datos son generales para todos los usuarios de Rindegastos. Carteerio Cafterria Focha del gasto Gu4/2023 Total                                                                                                    | a de inicio 1/3 $\bigcirc$                                                                                                    | Contract Ententia<br>Debtoole Ententia<br>Contract Ententia<br>Contract Ente |
| ndegastos<br>recastos TEST ~ Gastos<br>or ^<br>rtos · ·<br>runes · ·<br>reda<br>dor · ·<br>strador · ·<br>xare mendi<br>e2222 Rovelapatina Sge.                                                                                                    | Crear gasto  Crear gasto  Crear gasto  Cetta la información para corregir los enrores.  Política Gastos USD  Datos generales  Ento: dato: son generales para todos los usuarios de Rindegastos.  Carteeria  Carteeria  Focha del gasto  Gul 20  USD  USD  USD  USD  USD  USD  USD  US                                                                                                    | a de inicio 13 $\$                                                                                                    |                                                                                                    |

4

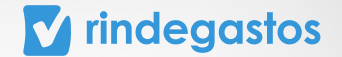

**Esta es la vista previa de un gasto creado.** En caso de no cumplir con lo que tu empresa solicita, aparecerá un mensaje en color amarillo o rojo en la parte superior, haz clic en **Ver detalle** para ver qué errores tiene el gasto.

\*Si la alerta es amarilla, podrás enviar el gasto. Si es roja, no podrás enviarlo

| <b>V</b> rit | ndegastos                             |                                                          |                                                       |                | Guía de inicio 1/3 V                                                         | Patricio Estrella                                                                                                    |                  |
|--------------|---------------------------------------|----------------------------------------------------------|-------------------------------------------------------|----------------|------------------------------------------------------------------------------|----------------------------------------------------------------------------------------------------|------------------|
|              | Gastos D                              | etalle gasto                                             |                                                       |                |                                                                              |                                                                                                    |                  |
| DOR          | Sugerer                               | <mark>validaciones incum</mark><br>icia: Revisa el gasto | <mark>plidas</mark><br>nuevamente antes de continuar. |                |                                                                              | Ver deta                                                                                                    | alle             |
|              |                                       |                                                          |                                                       | Borrador       | )                                                                            | K + - つ よ<br>BIRO: RESTAURANTE                                                                                                    |                  |
| )<br>ов      | Cafeterí<br>O Scanit                  | a                                                        |                                                       | 19,00 USD      | CASA MATRIZ: A<br>Lr<br>Boleta Afe<br>Fecha Emision: 22/0                    | LUNSO DE CORDOVA 5670 PISO 11<br>IS CONDES, SHNTIAGO<br>ICTA ELECTROMICA: 31356325<br>12/2023 HORR : 10:27:12                                                                                         |                  |
| N            | Categoría                             |                                                          | Política Gastos USD                                   |                | SUCURSAL : STARBUCKS<br>DIRECCION : MERCE<br>SANTI<br>CAJA : 150             | 5 MERCED TELEFOND : 223076634<br>ED 615 101-A<br>IAGO, SANFIAGO<br>CHECK : 3328 CAJERO : 000900001                                                                                                    |                  |
|              | Sin datos<br><b>Nota</b><br>Sin datos |                                                          |                                                       |                | DESCRIPCION<br>Muffin Chocolat<br>& Iced Latte<br>A Vainilla<br>V Iced Latte | CANTIDAD X PRECID         URL00           1 x         3600         \$ 3500           1 x         5100         \$ 510           1 x         550         \$ 35           1 x         550         \$ 530 | R<br>0<br>0<br>0 |
|              |                                       |                                                          | Eliminar gasto                                        | Editar gasto 🥖 | U Iced Latte<br>TOTAL METO<br>IVA (19%)<br>TOTAL<br>Uber Ents                | 1 x 5300 \$ 530<br>\$ 1651<br>\$ 151<br>\$ 313<br>\$                                                                                                    | 3                |

Haz clic en **Editar gasto** para corregir los errores identificados.

| •••     |                                                 |               |                | $\equiv$                                                                                              |   |
|---------|-------------------------------------------------|---------------|----------------|----------------------------------------------------------------------------------------------------|---|
| rinde   | egastos                                         |               | ×              |                                                                                                    |   |
| ßG      | iastos Detalle gasto                            |               |                | Validaciones                                                                                          |   |
| ENDIDOR | Casta can unlidadianas insumalidas              |               |                | Hay <b>1 error restrictivo.</b> que no te permitirán enviar el gasto.                                 |   |
|         | Sugerencia: Revisa el gasto nuevamente antes de | continuar.    |                | Mensaje administrador                                                                                 |   |
|         |                                                 |               |                | El campo Categoría debe ser no vacío                                                                  |   |
| (\$     |                                                 |               | Borrad         |                                                                                                    |   |
|         | Cafetería                                       |               | 19,00 US       | Hay <b>1 error no restrictivo</b> . Podrás enviar tu gasto, pero <b>te</b><br>recomendamos revisarlo. |   |
| ~       | 🕖 Scanit                                        |               |                |                                                                                                    |   |
| APROB   |                                                 |               |                | <ul> <li>Mensaje administrador</li> </ul>                                                             |   |
| ADMIN   | Política Gastos                                 |               |                | No hay archivos adjuntos a este gasto.                                                                |   |
|         | Categoría                                       |               |                | , , , ,                                                                                               |   |
|         | Sin datos                                       |               |                |                                                                                                    |   |
|         | Nota                                            |               |                | Future                                                                                                |   |
|         |                                                 |               |                | Editar gasto                                                                                          | " |
|         |                                                 |               |                |                                                                                                    |   |
|         |                                                 | liminar gasto | Editar gasto 🧷 |                                                                                                    |   |

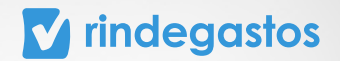

| ß       | Gastos Detalle gasto Editar | r gasto                     | Guardar g                                                        |
|---------|-----------------------------|-----------------------------|------------------------------------------------------------------|
| ENDIDOR | 22/2/2023                   |                             |                                                                  |
| F       |                             |                             | [] + 米 - 영 [ 초 년 🖻                                               |
| -       | Total                       |                             | RUT: 96.690.980-3                                                |
|         | 19,00                       | USD 🛞 ~                     | GIRU: RESTAURANTE<br>CASA MATRIZ: ALUNSO DE CORDOVA 5670 PISO 11 |
| 8       | O Agregar impuestos         |                             | LRS CONDES, SHNTIAGO                                             |
| ٢       |                             |                             | BOLETA AFECTA ELECTRONICA: 31356325                              |
| 0       | Categoría                   |                             | SUCURSAL : STARBUCKS MERCED TELEFOND : 223076634                 |
| PROB    |                             |                             | DIRECCION : WERCED 615 101-A                                     |
|         | Alimentación Trans          | sporte Artículos de oficina | CAJA : 150 CHECK : 3328 CAJERO : 000900001                       |
| DMIN    |                             |                             |                                                                  |
|         | Nota                        |                             | DESCRIPCION CANTIDAD X PRECIU VALO                               |
|         |                             |                             | Muffin Chocclat 1 x 3600 \$ 360                                  |
|         |                             |                             | G Iced Latte 1 x 5100 \$ 510                                     |
|         |                             |                             | H Valinilla 1 x 5300 \$ 530                                      |
|         |                             |                             | V Iced Latte 1 x 5300 \$ 53                                      |
|         |                             |                             | TOTAL NETO \$ 165                                                |
|         |                             | Cancelar Guardar            | gasto IVA (198) \$ 31                                            |
|         |                             | Currettar                   | IVA (198)                                                        |

Haz las modificaciones solicitadas por tu empresa y luego haz clic en **Guardar gasto** y **¡listo!** 

Recuerda que el siguiente paso es **agregar tu gasto a un informe** para que pueda ser aprobado por tu empresa.

|   | naegastos                                                                       |                                                | Guía de inicio 1/3 V   Patricio E patriciestrella01@gm.                                                                                                    | ail.com                                 |
|---|---------------------------------------------------------------------------------|------------------------------------------------|----------------------------------------------------------------------------------------------------|-----------------------------------------|
| 0 | Gastos Detalle gasto                                                            |                                                |                                                                                                    | 0                                       |
| R |                                                                                 |                                                |                                                                                                    |                                         |
|   | ¿Cuál es el próximo paso?<br>Agrega yló agrupa tus gastos con la misma política | en un informe y envíalo para su aprobación y i | reembolso.                                                                                                    | rear informe                            |
|   |                                                                                 |                                                |                                                                                                    |                                         |
|   |                                                                                 | Borrador                                       | ¥ + − 9 ¥                                                                                                    |                                         |
|   | Cafetería                                                                       | 19,00 USD                                      | LAS CONDES, SANTIAGO<br>BOLETA AFECTA ELECTRONICA: 3135632                                                                                                    |                                         |
|   | O Scanit                                                                        |                                                | FECHA EMISION: 22/02/2023 HORA<br>SUCURSAL : STARBUCKS MERCED TELEFOND<br>DIRECTOR : WERCED 615 101-A                                                                                                    | : 10:27:12<br>: 223076634               |
|   | Política Gastos US                                                              | D                                              | SANTIAGO, SANTIAGO<br>Crja : 150 Check : 3328 Crjerj                                                                                                    | : 000900001                             |
|   | Categoría<br>Alimentación                                                       |                                                | DESCRIPCION CANTIDAD X PRECIO                                                                                                    | WALOR                                   |
|   |                                                                                 |                                                | Muffin Chocclat 1 x 3500                                                                                                    | \$ 3600                                 |
|   | Nota                                                                            |                                                | 8 Tood Latte 1 x 5100                                                                                                    | 2 2100                                  |
|   | Nota<br>Sin datos                                                               |                                                | 6 Iced Latte 1 x 5100<br>A Vainille 1 x 350                                                                                                    | \$ 350                                  |
|   | Nota<br>Sin datos                                                               |                                                | G Iced Latte         1 x         5100           A Vainilla         1 x         350           U Iced Latte         1 x         5300           U Iced Latte         1 x         5300           U Iced Latte         1 x         5300 | \$ 350<br>\$ 5300<br>\$ 5300            |
|   | Nota<br>Sin datos<br>Elin                                                       | inar gasto 🖉 Editar gasto 🆉                    | 6 Iced Lette 1 x 5100<br>A Usinille 1 x 350<br>U Iced Lette 1 x 5500<br>U Iced Lette 1 x 5500<br>Tofe. MET0                                                                                                    | \$ 350<br>\$ 5300<br>\$ 5300<br>\$ 1651 |

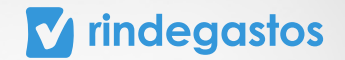

### ¡LISTO! YA CREASTE EXITOSAMENTE TU GASTO CON SCANIT 🕖

Recuerda que el siguiente paso es agregar tu gasto a un informe para que pueda ser aprobado por tu empresa.

#### **CONTACTO SOPORTE**

En caso de dudas, puedes escribirnos a través de estos medios.

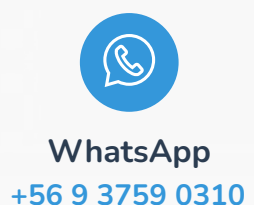

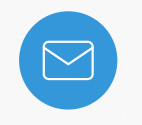

Email support@rindegastos.com

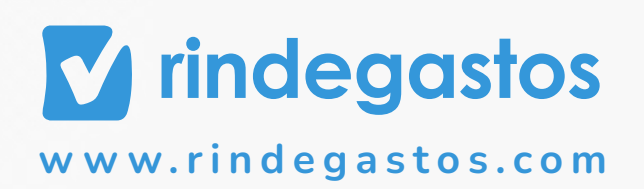